## LANDPARK IDA AUTOMATIC IMPORT OF YOUR INVENTORIES

Landpark, comprehensive IT Asset Tracking and ITIL Help Desk solutions

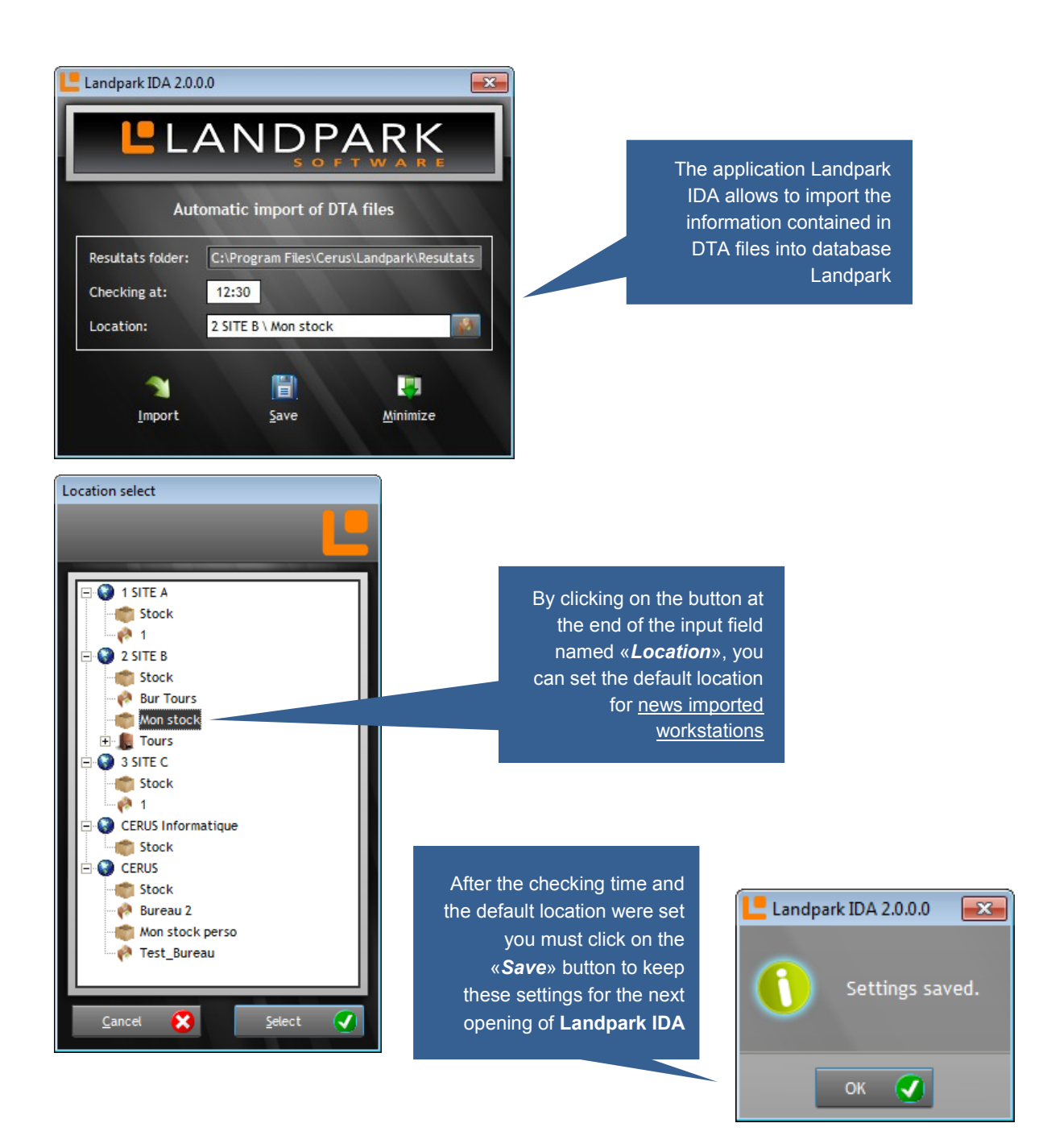

| rk IDA 2.0.0.0                                                                                                    | If Landnark Manager is opened while                                                                                                    |      |
|----------------------------------------------------------------------------------------------------|----------------------------------------------------------------------------------------------------|------|
|                                                                                                    | Landpark IDA is running, the import is locked                                                                                                    |      |
| Automatic import of DTA files<br>ts folder: C:\Program Files\Cerus\Landpark\Resultats                                             | Indeed, the priority is given to the imports from Landpark Manager                                                                                           |      |
| ng at: 12:30<br>on: 2 SITE B \ Mon stock                                                                                          | By closing Landpark Manager, the process of check and import becomes                                                                                         |      |
| Import Save Minimize                                                                                                    |                                                                                                    |      |
|                                                                                                    |                                                                                                    |      |
| Automatic import of DTA files<br>ts folder: C:\Program Files\Cerus\Landpark\Resultats<br>ng at: 12:30<br>on: 2 SITE B \ Mon stock | When import is no longer available<br>(«Import» button grayed) but Landpark<br>Manager is not open, you have a label<br>under «Import» button indicating the |      |
| Import Save Minimize                                                                                                    | reason of locking                                                                                                    |      |
| DTA                                                                                                    | Importation                                                                                                    |      |
|                                                                                                    |                                                                                                    |      |
| ×                                                                                                    | ANGERS                                                                                                    |      |
| If the main window of Landpark IDA                                                                                                | ANGERS_3                                                                                                    |      |
| to see the progress of these                                                                                                    | ANGERS_8                                                                                                    |      |
|                                                                                                    | 45.0%                                                                                                    | .940 |
|                                                                                                    | 9/44                                                                                                    | - 20 |
|                                                                                                    |                                                                                                    |      |

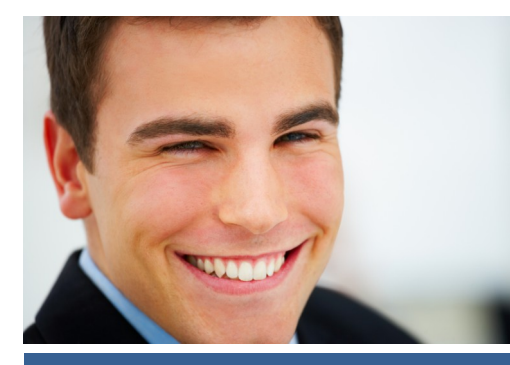

Landpark I

Resultats Checking Location:

Land

Landpark I

Resultats Checking Location:

5

For information: the import can last several minutes, following the number of workstation to be imported and the volume of the data to be imported.

| Information<br>Importat | If the window of import is visible, at the end of these you have a message indicating you that this one is completed                                                                                                    |
|-------------------------|----------------------------------------------------------------------------------------------------|
| View View Import Exit   | By clicking on the «Minimize» button, you put the application in the «Notification<br>Area» of the «Taskbar»<br>By right-cliking the Landpark icon in the «Notification Area», a contextual menu<br>displays. This one allows you to redisplay de main window, to run a manual import<br>and to quit Landpark IDA |
| View S Import           | During the import process, only the «View»<br>menu is available                                                                                                    |
| By clicking close the w | the cross of the title bar, to<br>indow, the application asks<br>you to confirm this closure                                                                                                    |

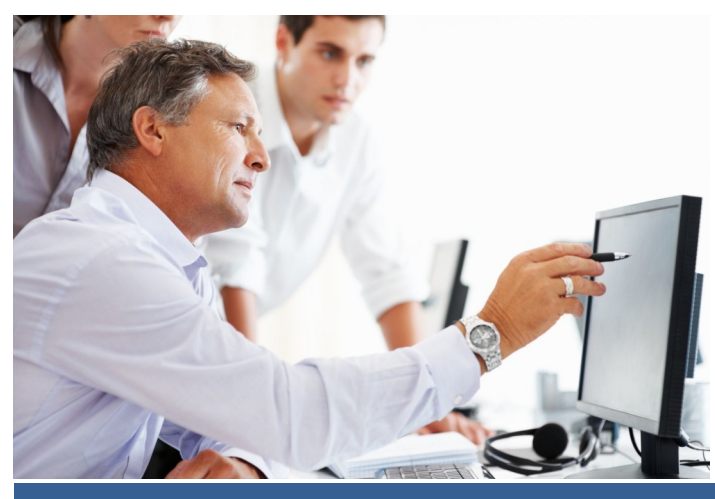

© Landpark SAS. All rights reserved